# 학술대회 초록 제출방법

#### 1. 한국금형공학회 홈페이지 방문 (<u>www.ksdme.com</u>), 우측하단 학술행사일정 클릭!

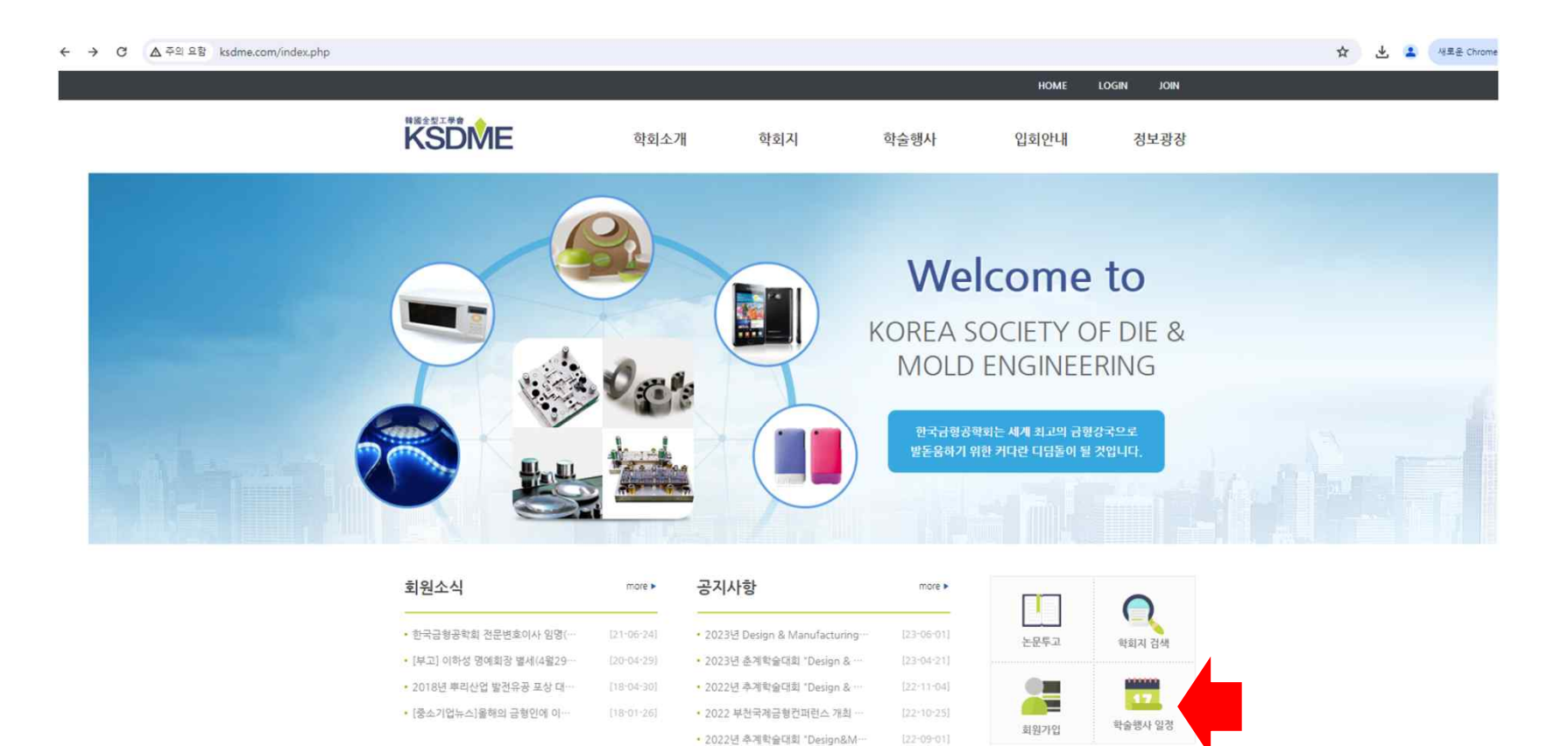

#### 2. 자동으로 JAMS 연결 후, 홈페이지 클릭!

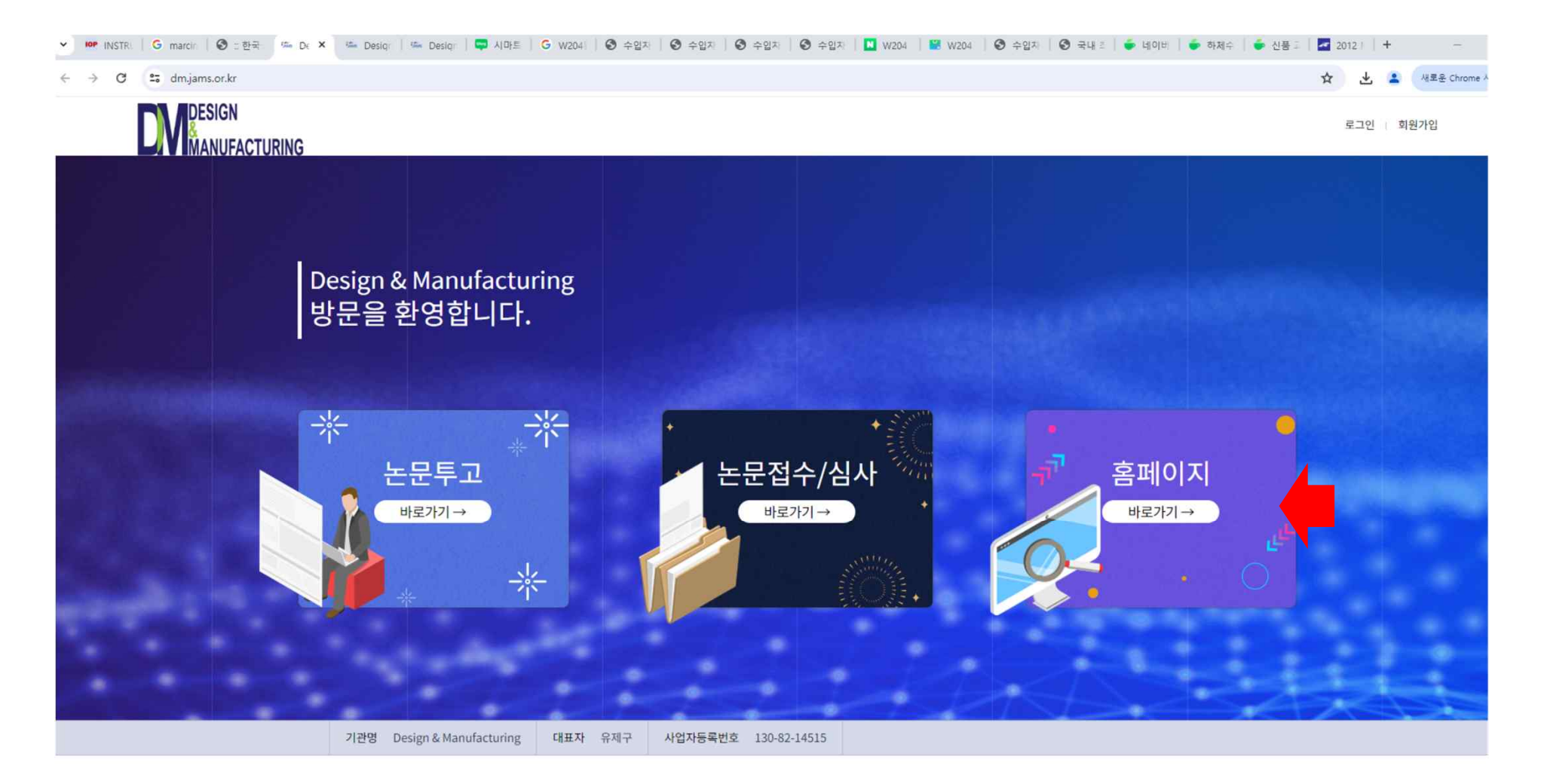

#### 3. 회원가입 후 로그인!

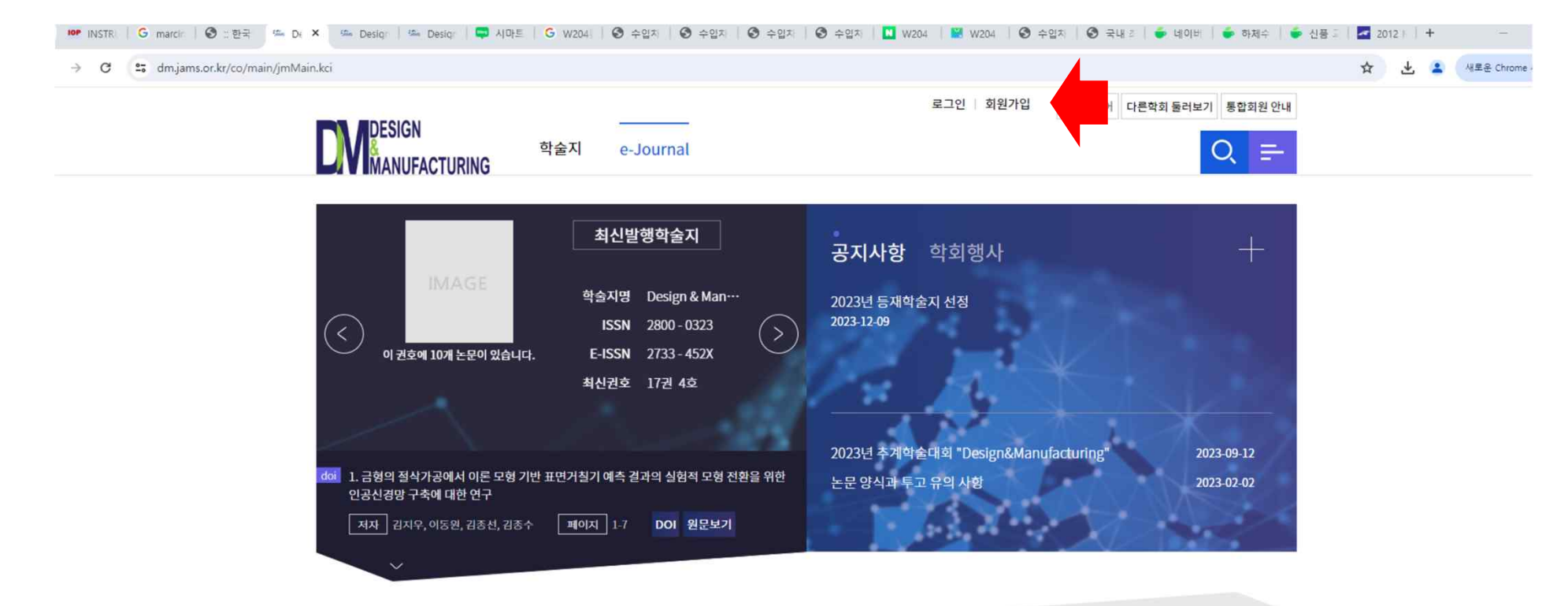

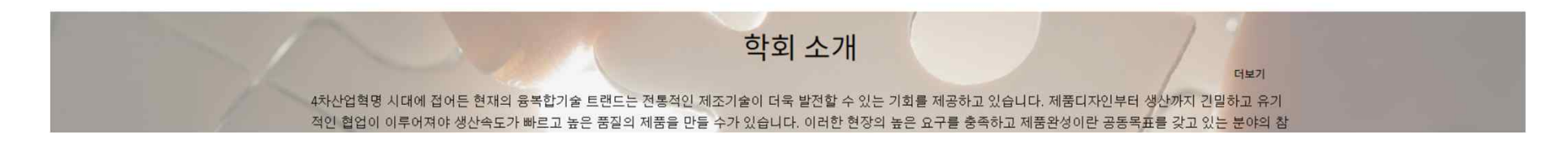

#### 4. 학술대회 클릭!

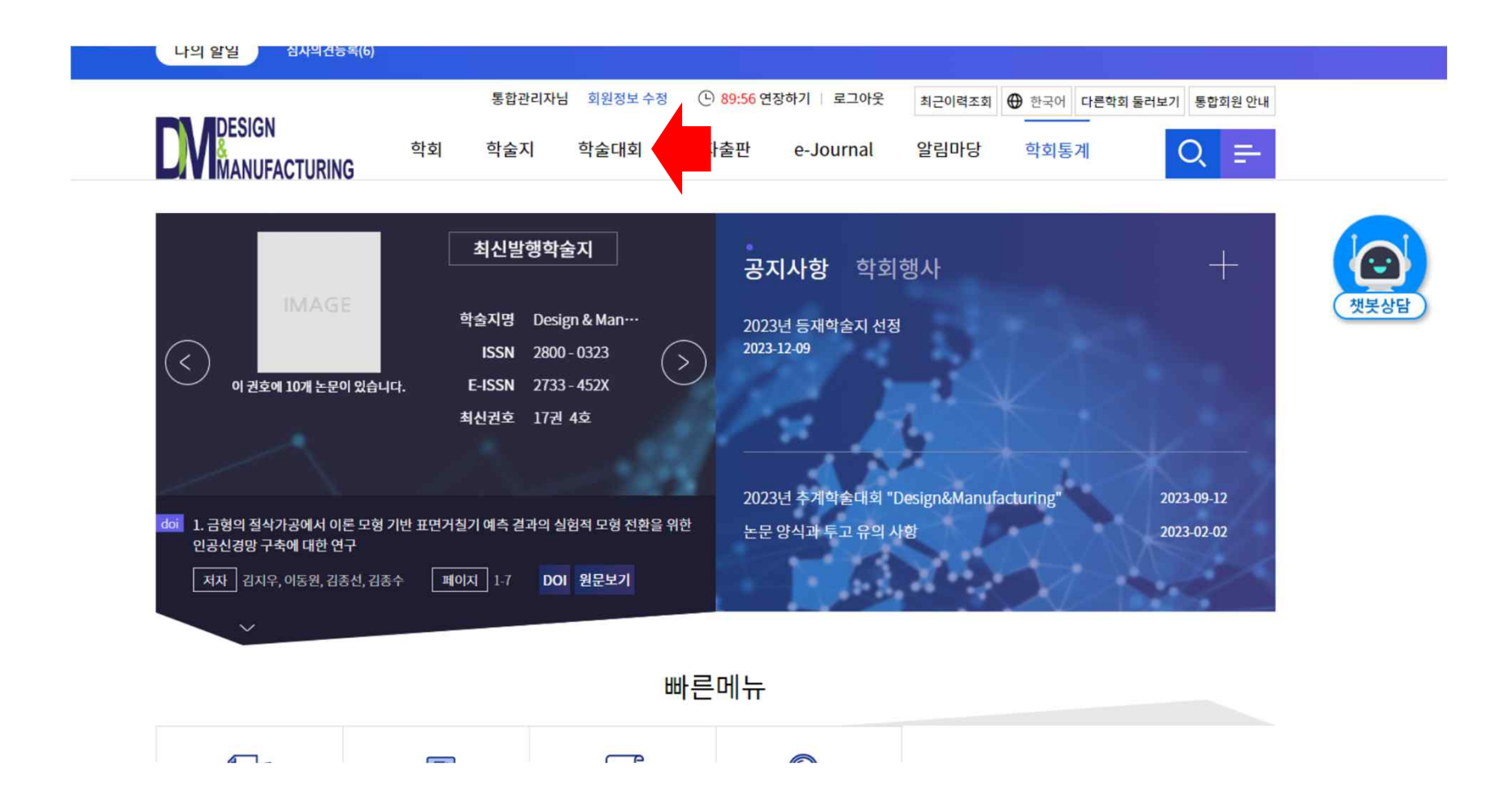

# 5. 2024년 춘계학술대회 클릭!

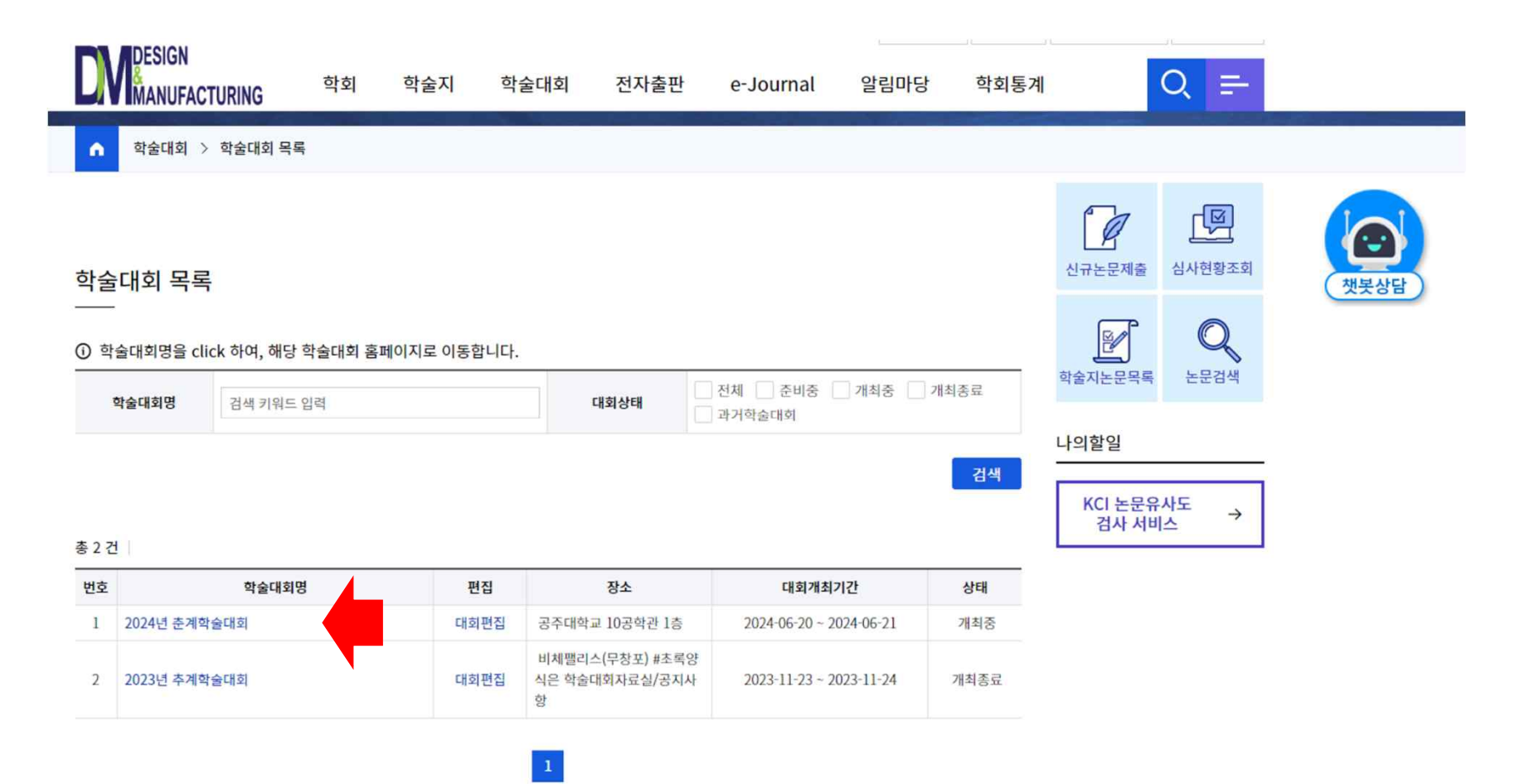

# 6. 발표신청 클릭!

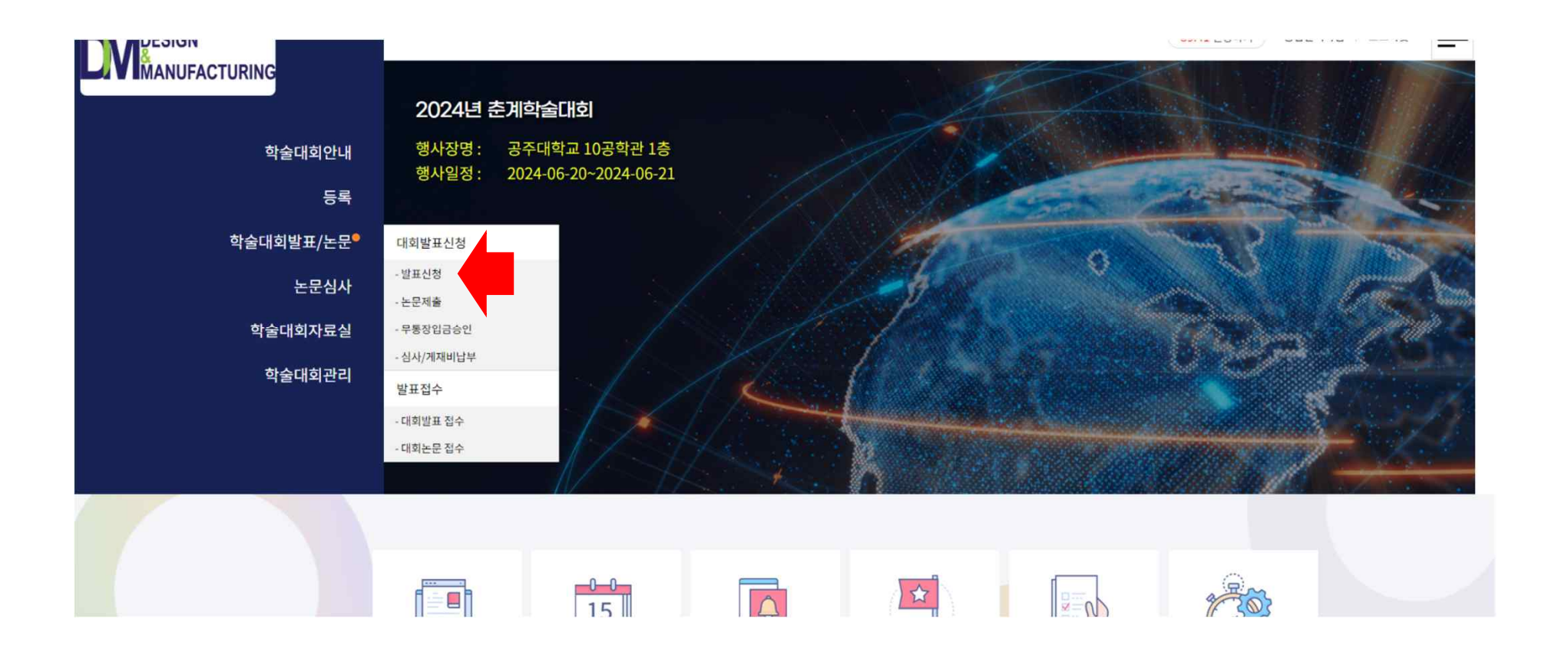

# 7. 하단에 발표신청 클릭!

|    | 학술대회안내                                                                                                    | 등록                                    | 학술대회발표/논문                                                    | 논문심사     | 학술대회자료실 | 학술대회관리 |
|----|----------------------------------------------------------------------------------------------------|---------------------------------------|--------------------------------------------------------------|----------|---------|--------|
| _  | B   C++, C_EVEROS_VE_VSR /                                                                                                    | 24.1. 1.10/24                         |                                                              | ٠.       |         |        |
| 7  | 차량용 퓨즈 박스 커버의 냉격<br>접수번호: C_202405_02_055 /                                                                                            | 각 조건 최적화 연구<br>/ 발표자: 최유성, 김영훈        | · / 발표분야: 신청일: 2024-06-07 신청지                                | h: 최유성   |         | 접수완료   |
| 3  | 레이져 커팅에 의한 안구질환<br>접수번호: C_202405_02_048 /                                                                                             | · 치료제의 절단면 성상<br>/ 발표자: 이정원 / 발표      | + 및 유연물질 분석<br>분야: 신청일: 2024-06-05 신청자: 이정원                  | <u>u</u> |         | 접수완료   |
| 9  | 측면 비드 3개를 이용한 High<br>접수번호: C_202405_02_051/                                                                                           | o Strength Steel 소재의<br>발표자: 한찬희 / 발표 | U-Bending시 Springback 최소화에 다<br>분야: 신정일: 2024-06-05 신청자: 한찬흐 | 한 연구<br> |         | 접수완료   |
| 10 | High strength Steel 소재의 릭<br>접수번호: C_202405_02_049 /                                                                                   | 득면 비드1개를 사용한<br>/ 발표자: 오인규 / 발표-      | 스프링백 최소화에 대한 연구<br>분야: 신청일: 2024-06-05 신청자: 오인구              | 7        |         | 접수완료   |
| 11 | 냉각 채널 형상의 변화에 따른 플라스틱 텀블러 뚜껑 변형량 최적화에 대한 연구<br>접수번호: C_202405_02_043 / 발표자: 박현,김시우,한성렬,최계광,윤재응,이춘규,김경아 / 발표분야: 신정일: 2024-06-04 신청자: 박현 |                                       |                                                              |          |         | 접수완료   |
| 12 | High Strength Steel 소재의 측면비드 4개를 사용한 스프링백 최소화에 대한 연구<br>접수번호: C_202405_02_050 / 발표자: 윤준완 / 발표분야: 신청일: 2024-06-05 신청자: 윤준완              |                                       |                                                              |          | 접수완료    |        |
| 13 | High Strength Steel 소재의 목<br>접수번호: C_202405_02_053 /                                                                                   | 측면 비드 5개를 사용힌<br>/ 발표자: 최승우 / 발표      | · 스프링백 최소화에 대한 연구<br>분야: 신청일: 2024-06-05 신청자: 최승유            | 2        |         | 접수완료   |
| 14 | 공작기계/자율이동로봇 기반<br>접수번호: C_202405_02_047 /                                                                                              | 머신텐딩 표준공정 모<br>'발표자: 김진석 / 발표         | 델 개발 및 실증 사례<br>분야: 신청일: 2024-06-05 신청자: 김진식                 | 4        |         | 접수완료   |
| 15 | 가공기반 제조현장 적용을 위<br>접수번호: C_202405_02_042 /                                                                                             | 한 모니터링 시스템 가<br>/ 발표자: 김재혁 / 발표       | 발<br>분야: 신청일: 2024-06-04 신청자: 김재희                            | 벽        |         | 접수완료   |

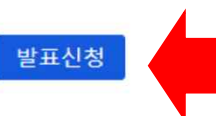

## 8. 발표신청 항목 채우기!

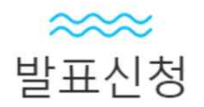

제출

표시는 필수항목입니다.

|             | 논문메타정보               |
|-------------|----------------------|
| 신청자(신청일)    | 통합관리자(2024-06-07)    |
| 논문제목(원어)    |                      |
| 논문제목2(타언어)  |                      |
| 논문제목(영어)    |                      |
| 저자명         | 저자유형 - 🔻 🗌 발표자와 동일 🕇 |
| 소속기관        |                      |
| 언어          | - 선택 - 🔹             |
| ★ 르 /이 시/ * |                      |

#### 9. 발표신청 작성 후 제출 클릭! 신청 후 Admin이 신청 승인을 해야 하니 1일 후에 초록파일 등록!

| 학술대회안내              | 등록            | 학술대회발표/논문 | 논문심사 | 학술대회자료실 | 학술대회관리 |
|---------------------|---------------|-----------|------|---------|--------|
| 구르(오시)              |               |           |      |         |        |
|                     |               |           |      |         | ĥ      |
| 키워드(원어)             |               |           |      |         |        |
| 키워드2(타언어)           |               |           |      |         |        |
| <u>키</u> 워드(영어)     |               |           |      |         |        |
|                     |               | 발표정보      |      |         |        |
| 발표분야                |               |           |      |         |        |
| 발표유형                | ○ 구어발표 ○ 포스터발 | Ŧ         |      |         |        |
|                     |               | 발표자정보     | ž.   |         |        |
| 발표자명                |               |           |      |         |        |
| 소 <mark>속</mark> 기관 |               |           |      |         |        |
| 전화번호                | - 선택 - 🛛 🔻    |           |      |         |        |
| 핸드폰                 | - 선택 - 🛛 🔻    |           |      |         |        |
| 이메일                 |               | 직접입력      | •    |         |        |
|                     |               |           |      |         |        |

# 10. Admin이 신청 승인 후 논문제출 클릭하고 초록파일 등록!

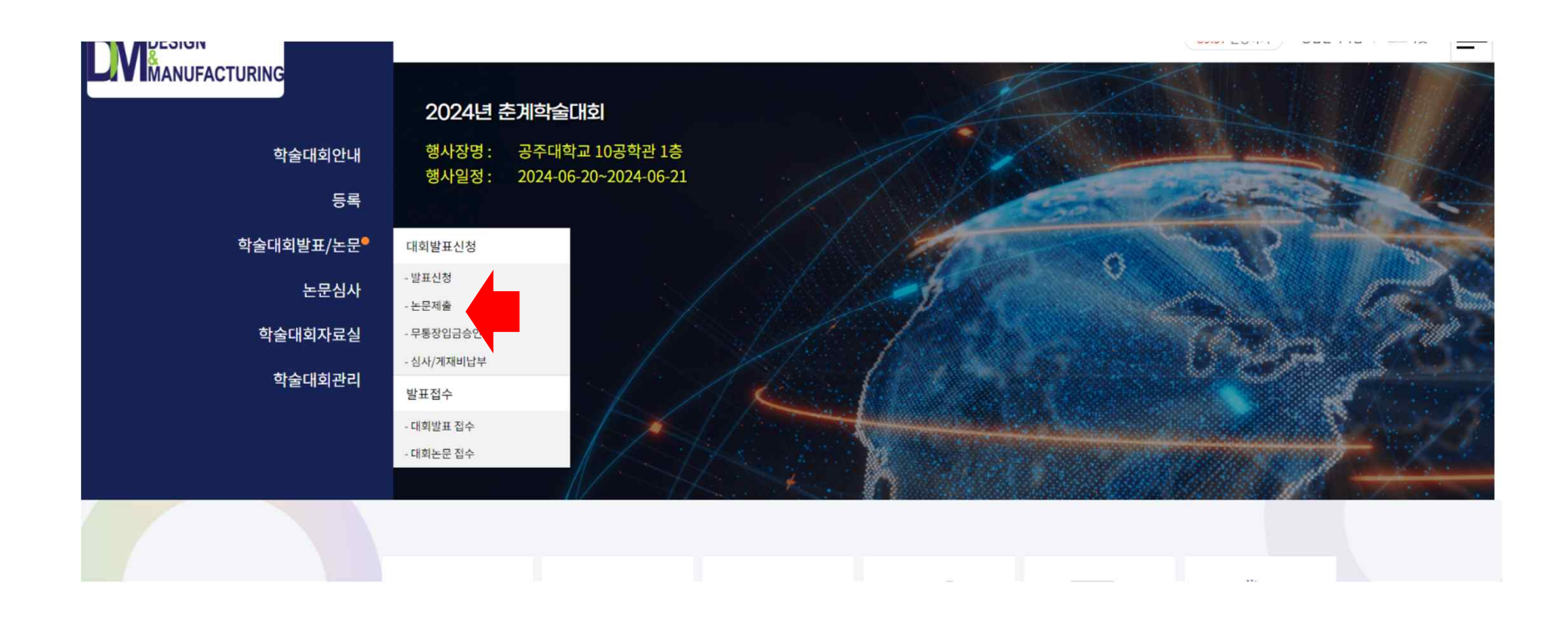

#### 11. 내 논문 제목 클릭!

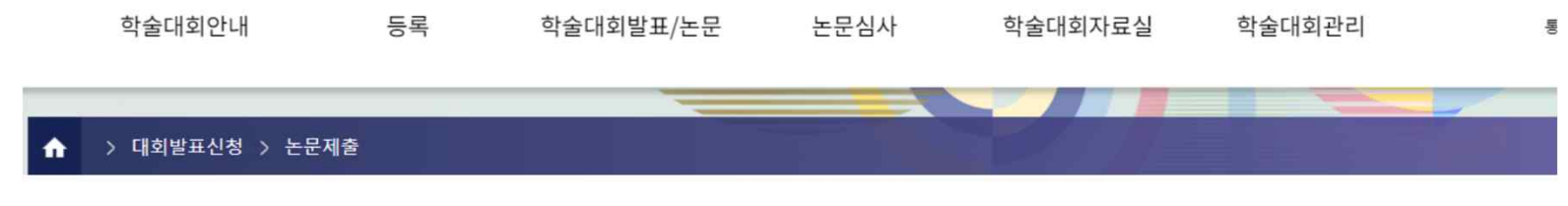

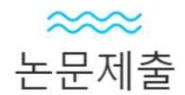

#### 논문제출 목록

| 번호 | 논문제목, 설명                                                                                                    | 상태   |
|----|----------------------------------------------------------------------------------------------------|------|
| 1  | 다이 내부 코팅 기술을 이차전지 음극의 성형<br>차수:1/발표분야: 제출일: / 신청자: 성범규 / 접수일                                                   | 제출대기 |
| 2  | 측면 비드 3개를 이용한 High Strength Steel 소재의 U-Bending시 Springback 최소화에 대한 연구<br>차수: 1 / 발표분야: 제출일: / 신정자: 한찬희 / 접수일: | 제출대기 |
| 3  | High strength steel 소재의 즉면 비드 2개를 사용한 스프링백 최소화에 관한 연구<br>차수: 1/ 발표분야: 제출일: / 신정자: 이효근 / 접수일:                   | 제출대기 |
| 4  | 압축공기를 이용한 플라스틱 사출성형품 표면의 싱크마크 저감에 관한 연구<br>차수:1/발표분야: 제출일: / 신정자: 이호상 / 접수일:                                   | 제출대기 |
| 5  | High Strength Steel 소재의 측면 비드 5개를 사용한 스프링백 최소화에 대한 연구<br>차수: 1 / 발표분야: 제출일: / 신정자: 최승우 / 접수일:                  | 제출대기 |
| 6  | High Strength Steel 소재의 측면비드 4개를 사용한 스프링백 최소화에 대한 연구<br>차수: 1 / 발표분야: 제출일: / 신정자: 윤준완 / 접수일:                   | 제출대기 |
| 7  | 차량용 퓨즈 박스 커버의 생각 조건 최적화 연구<br>차수: 1 / 발표분야: 제출일: / 신정자: 최유성 / 접수일:                                             | 제출대기 |
|    | 내가 세너 신지에 있는 국가 전 정말가 있게 나서가 위험한 비행인데 대한 것이                                                                    |      |

# 12. 내 초록 업로드!

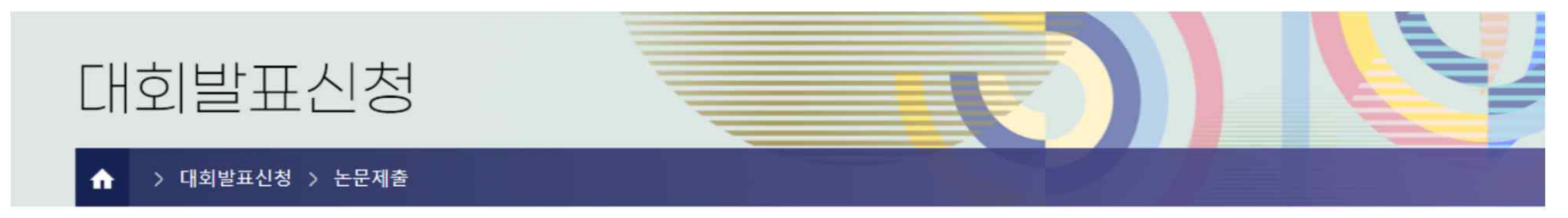

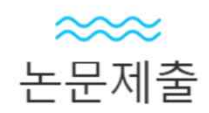

#### 등록

\* 표시는 필수항목입니다.

|        | 제출논문정보   |           |
|--------|----------|-----------|
| 논문파일 * | 파일선택 업로드 |           |
| 참고문헌   |          | <i>II</i> |
| 총페이지 * |          |           |

# 13. 등록 클릭! 초록등록이 완료!

| 학술대회안내                 | 등록                      | 학술대회발표/논문 | 논문심사 | 학술대회자료실 | 학술대회관리 |
|------------------------|-------------------------|-----------|------|---------|--------|
|                        |                         |           |      |         | li     |
| 키워드(한국어) *             | 전극 코팅, 메니스커스            |           |      |         |        |
| <mark>키워드2(타언어)</mark> |                         |           |      |         |        |
| 키워드(외국어)               |                         |           |      |         |        |
|                        |                         | 발표정보      | 1    |         |        |
| 발표분야                   |                         |           |      |         |        |
| 발표유형                   | ● 구어발표 ● 포스터발표          |           |      |         |        |
|                        |                         | 발표자정      | 보    |         |        |
| 발표자명                   | 성범규                     |           |      |         |        |
| 소속기관                   | 서울과학기술대학교               |           |      |         |        |
| 전화번호                   |                         |           |      |         |        |
| 핸드폰                    | 010-4632-0967           |           |      |         |        |
| 이메일                    | gja1209@seoultech.ac.kr |           |      |         |        |

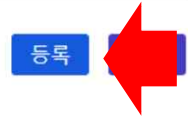